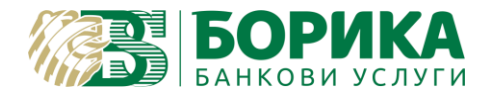

# ИНСТРУКЦИИ ЗА НАСТРОЙКИ И ПОДПИСВАНЕ c Adobe Acrobat DC за macOS

Ако нямате инсталиран Adobe Acrobat DC може да го изтеглите от <u>тук</u>.

Важно: преди да стартирате програмата трябва да включите подписа в компютъра.

1. Настройки:

От менюто Adobe Reader избирате Preferences...

| Acrobat Reader File Edit Vi                           | ew Sign |
|-------------------------------------------------------|---------|
| About Adobe Acrobat Reader DC<br>About Adobe Plug-Ins |         |
| Preferences                                           | ж,      |
| Accessibility                                         | >       |
| Services                                              | > n     |
| Hide Adobe Acrobat Reader DC                          | жн un   |
| Hide Others                                           | ~~₩H "n |
|                                                       | n       |
| Quit Adobe Acrobat Reader DC                          | жQ      |

**Categories**: Security (Enhanced)

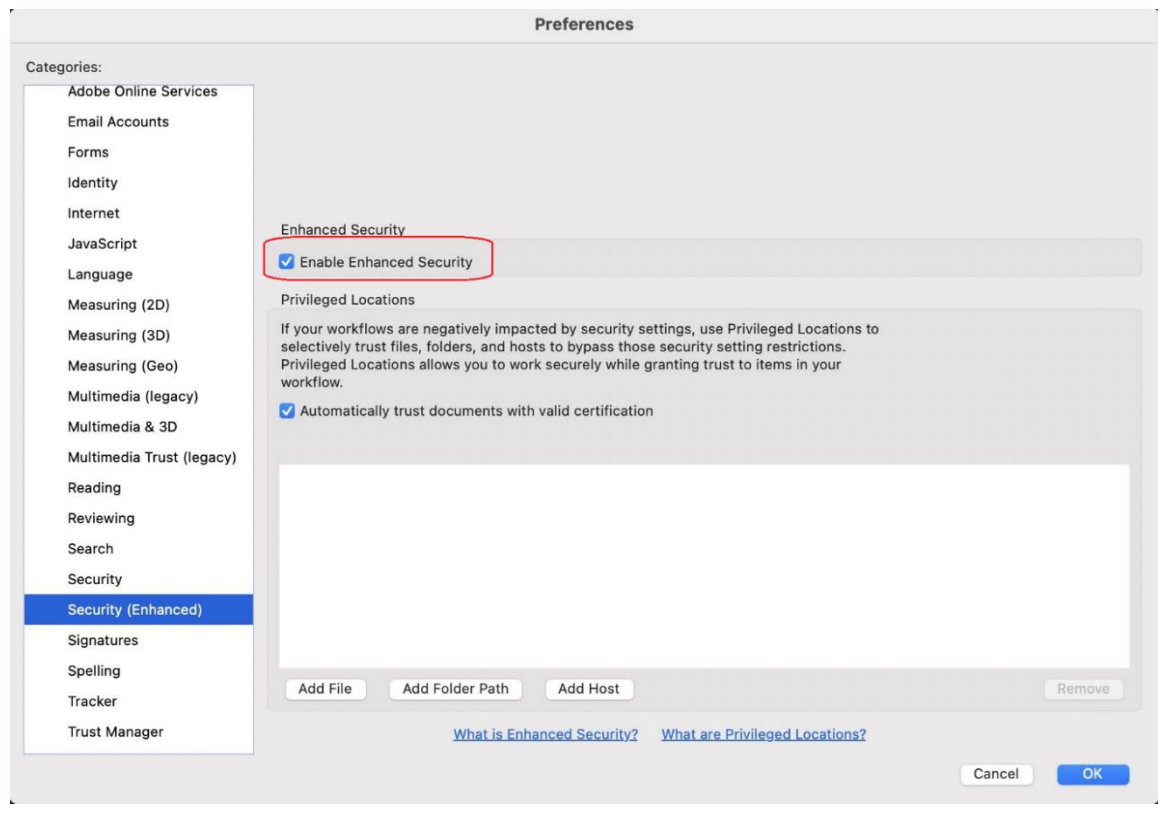

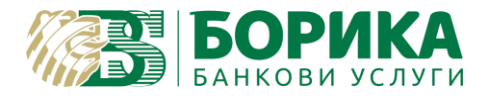

**Categories:** Signatures  $\rightarrow$  Creation & Appearance бутон *More*...

|                                                                                                    | Creation and Appearance Preferences                                     |                                                                                                    |
|----------------------------------------------------------------------------------------------------|-------------------------------------------------------------------------|----------------------------------------------------------------------------------------------------|
|                                                                                                    | Creation                                                                |                                                                                                    |
| ategories:<br>Adobe Online Serv                                                                                                    | Default Signing Method: Adobe Default Security                          |                                                                                                    |
| Email Accounts                                                                                                    | Default Signing Format: CAdES-Equivalent                                |                                                                                                    |
| Forms                                                                                                    | When Signing:                                                           | More                                                                                                    |
| Identity                                                                                                    | Show reasons                                                            |                                                                                                    |
| Internet                                                                                                    | Show location and contact information                                   |                                                                                                    |
| JavaScript                                                                                                    | Include signature's revocation status                                   |                                                                                                    |
| Language                                                                                                    | View documents in Preview Mode                                          | More                                                                                                    |
| Measuring (2D)                                                                                                    | Enable Review of Document Warnings: When certifying a document          |                                                                                                    |
| Measuring (3D)                                                                                                    | Prevent Signing Until Warnings Are Reviewed: When certifying a document | -                                                                                                    |
| Measuring (Geo)                                                                                                    | ✓ Use modern user interface for signing and Digital ID configuration    | Mara                                                                                                    |
| Multimedia (legacy                                                                                                    | Enable CryptoTokenKit framework support                                 | More                                                                                                    |
| Multimedia & 3D                                                                                                    |                                                                         |                                                                                                    |
| Multimedia Trust (I                                                                                                    | Appearances                                                             |                                                                                                    |
| Reading                                                                                                    |                                                                         | More                                                                                                    |
| Reviewing                                                                                                    | New                                                                     | More                                                                                                    |
| Search                                                                                                    | New                                                                     |                                                                                                    |
| Security                                                                                                    |                                                                         |                                                                                                    |
| Security (Enhanced                                                                                                    | Duplicate                                                               |                                                                                                    |
| Signatures                                                                                                    | Delete                                                                  |                                                                                                    |
|                                                                                                    |                                                                         |                                                                                                    |
|                                                                                                    |                                                                         | Cancel OK                                                                                                    |
| and the second division of the second division of the second divisio | Help Cancel OK                                                          | The second second second second second second second second second second second second second second second s |

Categories: Trust Manager → Automatic European Union Trusted List (EUTL) update → бутон "Update Now"

| A 11.111                  | Internet Access from PDF Files outside the web browser                  |      |
|---------------------------|-------------------------------------------------------------------------|------|
| Accessibility             |                                                                         |      |
| Adobe Online Services     | Unless explicitly permitted, PPE-files cannot condition to the Internet |      |
| Email Accounts            | Adobe Acrobat                                                           | - 17 |
| Forms                     | Change S <u>ettings</u>                                                 |      |
| Identity                  | Security settings have been successfully updated.                       | 11   |
| Internet                  |                                                                         | - 17 |
| JavaScript                | Automatic Adobe Approved Iru                                            | - 17 |
| Language                  | ✓ Load trusted certificates fr                                          |      |
| Measuring (2D)            |                                                                         |      |
| Measuring (3D)            | Ask before updating OK                                                  |      |
| Measuring (Geo)           |                                                                         |      |
| Multimedia & 3D           | - Automatic European Union Trusted Lists (EUTL) undates                 | _    |
| Multimedia (legacy)       | Automatic European onion indiced Esta (Eore) apuates                    |      |
| Multimedia Trust (legacy) | ✓ Load trusted certificates from an Adobe EUTL server                   |      |
| Reading                   |                                                                         |      |
| Reviewing                 | Ask before updating Update Now                                          |      |
| Search                    |                                                                         |      |
| Security                  |                                                                         |      |
| Security (Enhanced)       | Help                                                                    |      |
| Signatures                |                                                                         |      |
| Spalling                  |                                                                         |      |
| Tradius                   |                                                                         |      |
| T                         |                                                                         |      |
| Irust Manager             |                                                                         |      |

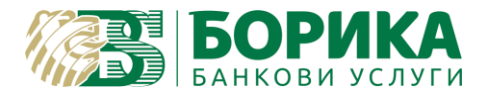

Изчаква се да излезе съобщението "Security settings have been successfully updated".

- 2. Подписване на документ с вградената функция на Acrobat Reader DC.
  - *а.* Отваряте документа, който искате да подпишете и избирате меню **Tools → Certificates** 9 (в по-нови версии менютата [а] и [b] са разположени в ляво):

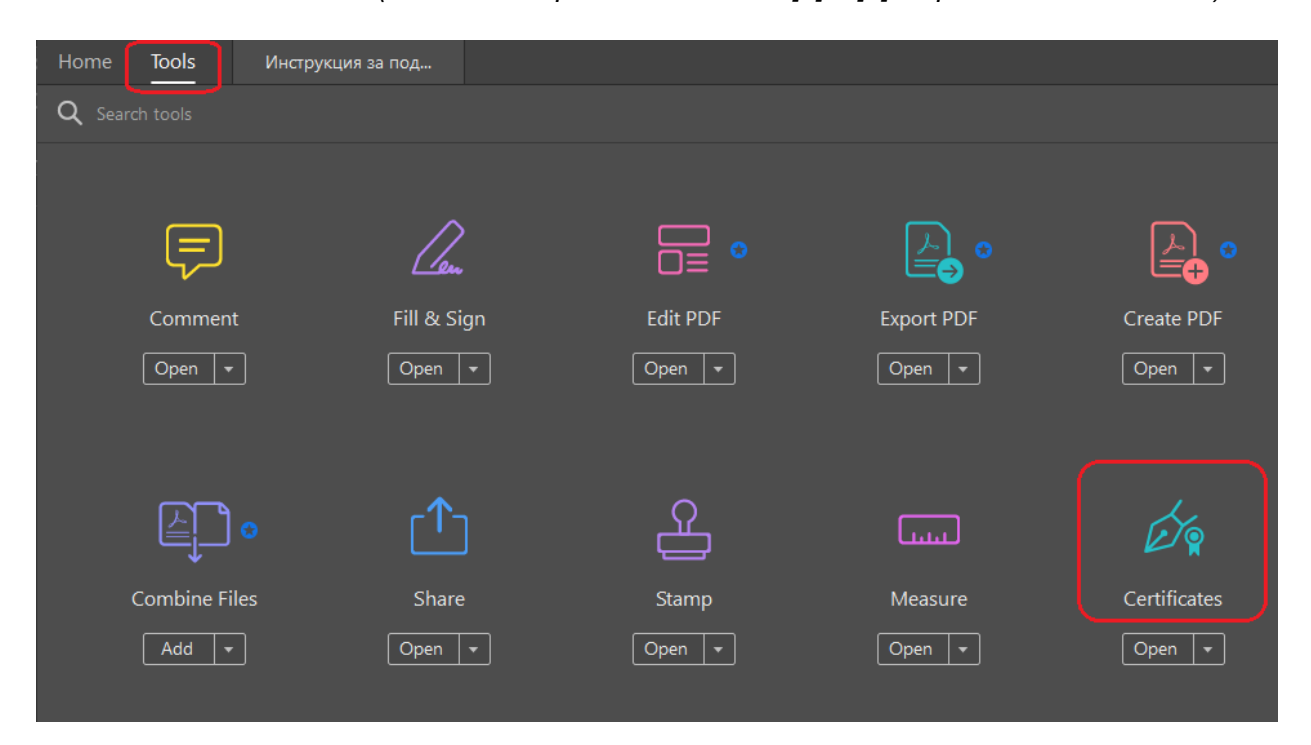

b. Избирате опция Digitally Sign:

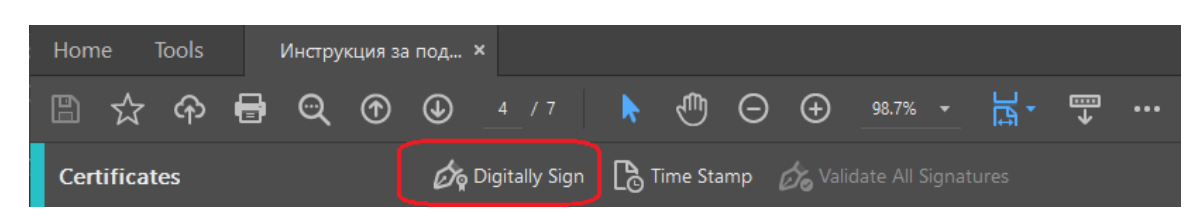

*с.* Със задържане на левия бутон на мишката очертавате мястото, на което желаете да разположите подписа:

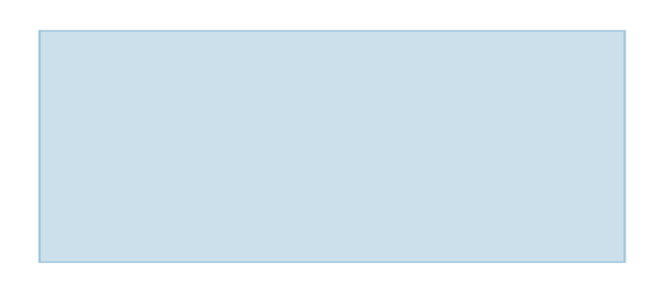

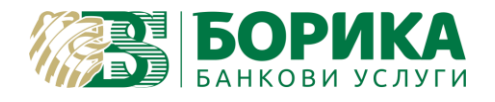

- d. След очертаване на мястото за разположение на подписа, се появява екран за избор на сертификат.
- *е.* Маркирате желания сертификат и избирате бутон **Continue**:

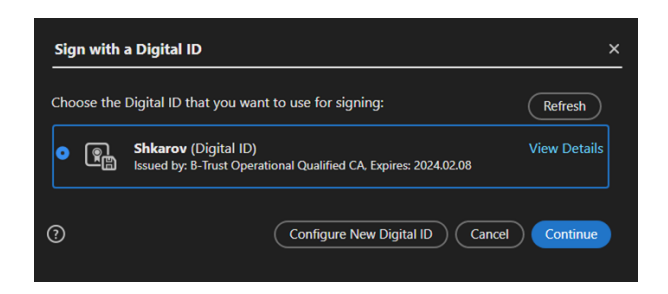

- f. Визуализират се данните за избрания сертификат. Натиска се бутона Sign.
- g. Избирате къде да бъде записан подписаният файл в отворилия се прозорец и избирате бутон **Save**.
- h. Въвежда се на ПИН.
- і. В подписаният документ се визуализират имената на подписващия и дата/час на подписване.
- j. Горе в ляво на документа трябва да излиза както е показано, че документа е успешно подписан и верифициран:

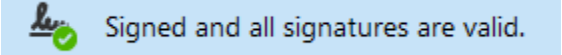

Настройките са завършени!

3. Проверка / валидация на електронно подписан документ може да направите на <u>B-TRUST | Квалифицирана услуга за валидация (Qualified Signature Validation Service)</u>

За контакти:

T: 0700 199 10

M: \*9910

e-mail: support@borica.bg

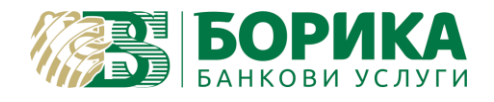

#### Важно!

Клиенти, които използват Acrobat Reader за macOS, чийто дистрибуции неподдържат вградена функция (при по-стари дистрибуции) за подписване трябва да изпълнят и следните настройки:

|                           | Preferences                                        |        |
|---------------------------|----------------------------------------------------|--------|
| egories:                  | Disitel Cignotures                                 |        |
| Adobe Online Services     | Digital Signatures                                 |        |
| Email Accounts            | Creation & Appearance                              |        |
| Forms                     | Control options for signature creation             | More   |
| Identity                  | Set the appearance of signatures within a document |        |
| Internet                  | Verification                                       |        |
| JavaScript                |                                                    |        |
| Language                  | Control how and when signatures are verified       | More   |
| Measuring (2D)            |                                                    |        |
| Measuring (3D)            | Identities & Trusted Certificates                  |        |
| Measuring (Geo)           | Create and manage identities for signing           | More   |
| Multimedia (legacy)       | Manage credentials used to trust documents         |        |
| Multimedia & 3D           |                                                    |        |
| Multimedia Trust (legacy) | Document Timestamping                              |        |
| Reading                   | Configure timestamp server settings                | More   |
| Reviewing                 |                                                    |        |
| Search                    |                                                    |        |
| Security                  |                                                    |        |
| Security (Enhanced)       |                                                    |        |
| Signatures                |                                                    |        |
| o III                     |                                                    |        |
|                           |                                                    | Cancel |

## Categories: Signatures $\rightarrow$ Identities & Trust Certificates бутон More...

### Избирате PKCS#11 Modules and Tokens:

| / | Digital IDs                | 1    | 1 - 🕻    | Certificate Details | i Export      | C Refresh | Remove ID |
|---|----------------------------|------|----------|---------------------|---------------|-----------|-----------|
|   | Roaming ID Accounts        | Name | ^ Issuer | Storage Mee         | chani Expires |           |           |
|   | Digital ID Files           |      |          |                     |               |           |           |
|   | Keychain Digital IDs       |      |          |                     |               |           |           |
|   | PKCS#11 Modules and Tokens |      |          |                     |               |           |           |

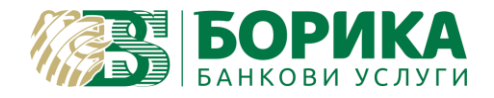

#### Натискате бутона Attach Module:

|   |                            | Digital ID and Trusted Certificate Settings            |   |
|---|----------------------------|--------------------------------------------------------|---|
| ~ | Digital IDs                | Attach Module Detach Module 2 Refresh                  |   |
|   | Roaming ID Accounts        | Module Manuf ^ Library Path                            |   |
|   | Digital ID Files           |                                                        |   |
|   | Keychain Digital IDs       |                                                        |   |
|   | PKCS#11 Modules and Tokens |                                                        |   |
|   | Trusted Certificates       |                                                        |   |
|   |                            |                                                        |   |
|   |                            | Locate a DKCS#11 Module                                |   |
|   |                            | Library Dath                                           |   |
|   |                            | Cancel OK an load additional modules to gain access to | D |
|   |                            |                                                        |   |
|   |                            |                                                        |   |

където в полето Library Path зарежда съответният път към библиотеката на използвания сертификат. За **macOS** ако типа на карта е Gemalto използвате:

/Library/Frameworks/eToken.framework/Versions/A/libIDPrimePKCS11.dylib – за софтуер SAC

/Library/Gemalto/libidprimepkcs11.dylib – ако използвате и имате по-стар софтуер Gemalto

Всички други останалите видове карти Siemens и CryptoVision използват:

/Library/CV Cryptovision/libcvp11.dylib, но тази библиотека не се поддържа от последните актуални

версии на Adobe Reader DC.

След зареждане на библиотеката екранът изглежда примерно по следния начин:

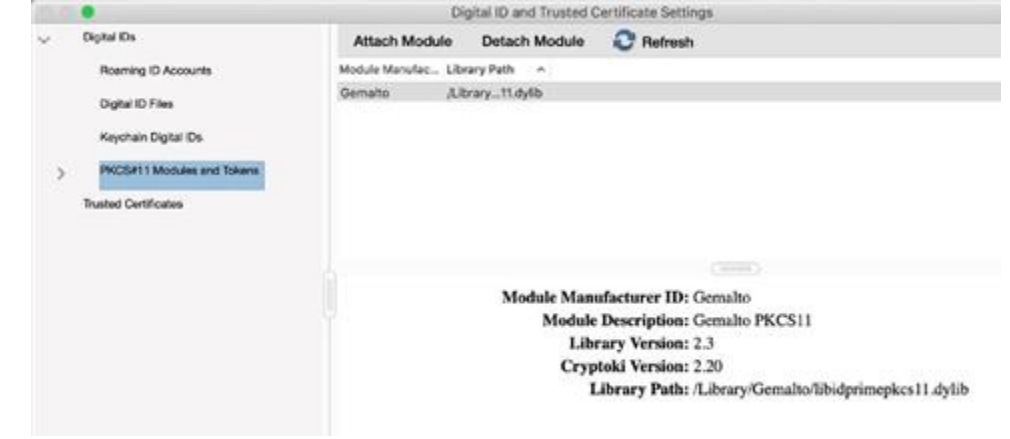

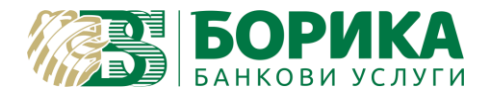

Необходимо е да въведете ПИН код на картата, за да може сертификатите да се импортират в Acrobat Reader.

Натискате стрелката в ляво от PKCS#11 Modules and Tokens, за да се визуализира картата. С левия бутон на мишката избирате Gemalto PKCS и в дясната част на прозореца натискате Login:

|                              | Digital ID and Trusted Certificate Settings |
|------------------------------|---------------------------------------------|
| Digital IDs                  | Change Password Login Logout 3 Refresh      |
| Roaming ID Accounts          | Token Label 🔿 Status                        |
| Digital ID Files             | Card #06A79F Logged out                     |
| Keychain Digital IDs         | Card #F (Digital Logged out                 |
| V PKCS#11 Modules and Tokens |                                             |
| > Gemaito PKCS11             |                                             |
| Trusted Certificates         |                                             |
|                              |                                             |
|                              | Token Label: Card #C8096FB9F906A79F         |
|                              | Module Manufacturer ID: Gemalto             |
|                              | Model: ID Prime MD                          |
|                              | Serial Number: C8096FB9F906A79F             |

Появява се диалогов прозорец, в който трябва да въведете ПИН кода на подписа:

|           | - |  |  |
|-----------|---|--|--|
| Password: |   |  |  |

След въвеждане на ПИН код и потвърждаване с ОК, екранът изглежда по следния начин:

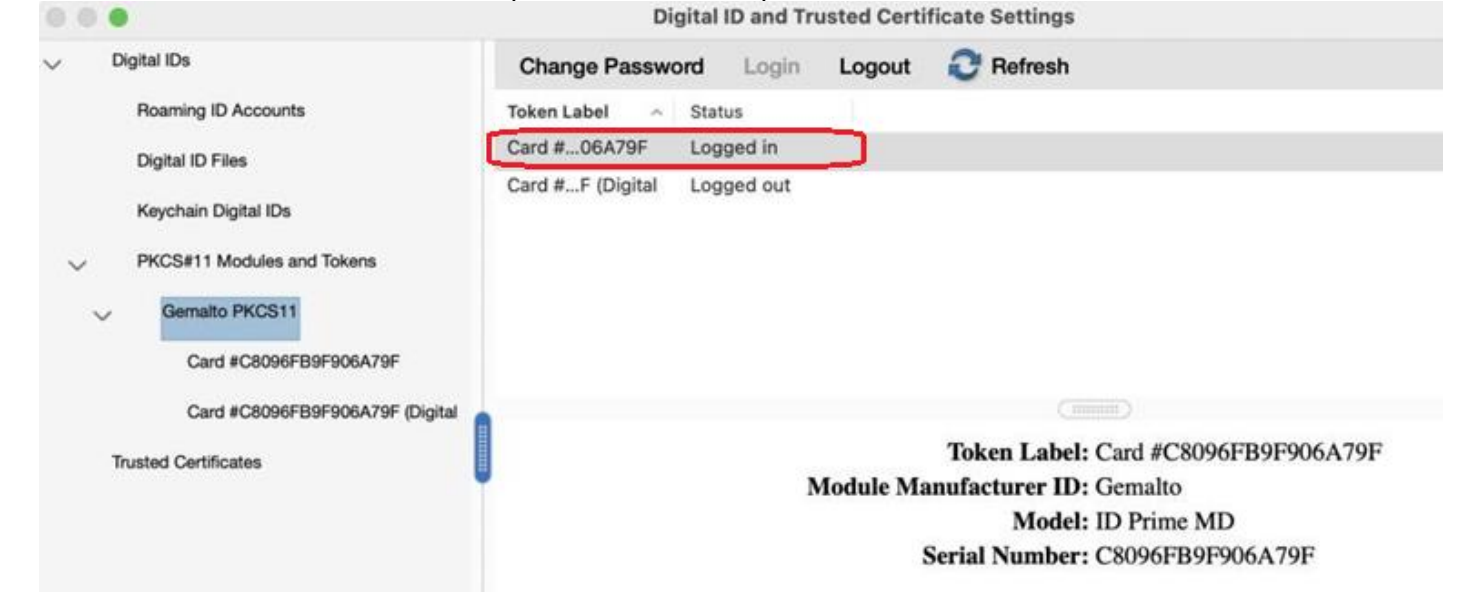

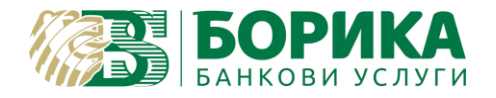

Под внимание трябва да се взема само първия token label. Неговият Status трябва да бъде Logged in.

Затваряте прозореца с *Close* и след това *OK*, за да затворите и *Preferences*.

Трябва да се вземе под внимание, че подписа трябва да бъде поставен в компютъра преди стартирането на програмата.

Може да се върнете към точка 2 за подписване на документ.